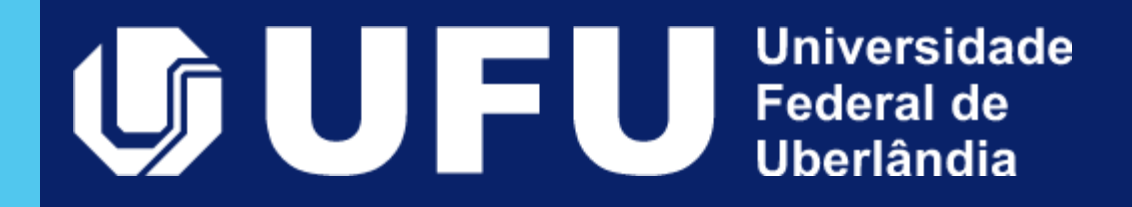

# Manual de Inventário

# Sumário

## Apresentação

- 1. Conceitos básicos
- 2. Contextualização
- 3. Material necessário
- 4. Procedimentos de realização
- 5. Procedimentos de realização de inventário de estoque

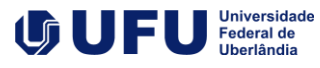

#### O Manual de Inventário da Universidade Federal de Uberlândia - UFU foi elaborado pela Diretoria de Administração de Materiais e tem por objetivo capacitar os usuários e gestores criando parâmetros e métodos a serem seguidos na realização dos inventários físicos, padronizando a sua forma de atuação.

Este manual foi elaborado considerando as seguintes normas:

- <u>LEI Nº 4.320, DE 17 DE MARÇO DE 1964</u>
- DECRETO-LEI Nº 200, DE 25 DE FEVEREIRO DE 1967
- INSTRUÇÃO NORMATIVA Nº 205, DE 08 DE ABRIL DE 1988
- LEI Nº 8.429, DE 2 DE JUNHO DE 1992
- <u>RESOLUÇÃO Nº 02/2012, DO CONSELHO DIRETOR</u>
- PORTARIA REITO № 249, DE 23 DE AGOSTO DE 2021

# Apresentação

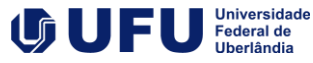

1. Conceitos básicos Para efeito dessa manual consideram-se os seguintes conceitos:

- Relativos às unidades e seus responsáveis

ÓRGÃO: Universidade Federal de Uberlândia;

**UORG**: Unidade Organizacional da UFU cadastrada no sistema de gestão patrimonial em atendimento ao organograma vigente;

LOTAÇÃO: o mesmo que UORG;

LOCALIZAÇÃO: espaço físico no qual os bens são utilizados ou guardados;

**CARGA PATRIMONIAL**: efetiva responsabilidade pela guarda e/ou uso de um bem. Ocorre com a assinatura do Termo de Responsabilidade;

**DETENTOR DA CARGA PATRIMONIAL**: responsável por manter o controle dos bens de sua Carga Patrimonial, mesmo que não seja o usuário contínuo do bem;

**USUÁRIO DO EQUIPAMENTO**: servidor usuário contínuo do bem ao qual foi atribuída responsabilidade pelo detentor da carga patrimonial de determinado UORG;

**TERMO DE RESPONSABILIDADE**: documento que atribui a responsabilidade pela guarda e uso de bens permanentes a um chefe de serviço de UORGs na UFU;

**TERMO DE RESPONSABILIDADE (INTERNO):** documento gerado no STP que atribui responsabilidade ao usuário do equipamento e informa a localização do bem na UORG;

2

#### Quanto os materiais e suas características

**MATERIAL PERMANENTE**: aquele que, em razão de seu uso corrente, não perde a sua identidade física e/ou tem uma durabilidade superior a dois anos;

**BENS PERMANENTES**: materiais permanentes, tangíveis ou intangíveis, pertencentes ao patrimônio da UFU;

**BENS MÓVEIS**: compreende os bens que têm existência material e que podem ser transportados por movimento próprio ou removidos por força alheia sem alteração da substância ou da destinação econômico-social. São exemplos de bens móveis as máquinas, aparelhos, equipamentos, ferramentas, bens de informática (equipamentos de processamento de dados e de tecnologia da informação), móveis e utensílios, materiais culturais, educacionais e de comunicação, veículos, bens móveis em andamento, dentre outros;

**BENS INTANGÍVEIS**: bens incorpóreos destinados à manutenção da entidade ou exercidos com essa finalidade. São exemplos de bens intangíveis: Software, patentes, direitos autorais, direitos sobre filmes cinematográficos, direitos sobre hipotecas, franquias, direitos contratuais de qualquer natureza adquiridos;

BENS EM DESUSO: O mesmo que bem inservível;

#### **BEM E OU MATERIAL PERMANENTE DE PEQUENO**

**VALOR**: bens cujo valor seja igual ou inferior a 1% (um porcento) do limite previsto no art. 75, inciso II, da Lei nº 14.133, de 1° de abril de 2021, desde que obedecidos os critérios estabelecidos no item 3.1.1 da Instrução Normativa DASP nº 142, de 05 de agosto de 1983;

**BEM INSERVÍVEL**: classificação genérica de bens que não possuem mais utilização para Administração, conforme definição contida no art. 3º Decreto nº 9.373, de 11 de maio de 2018, na forma que se segue:

a) Ocioso: bem móvel que se encontra em perfeitas condições de uso, mas não é aproveitado;

 b) Recuperável: bem móvel que não se encontra em condições de uso e cujo custo da recuperação seja de até cinquenta por cento do seu valor de mercado ou cuja análise de custo e benefício demonstre ser justificável a sua recuperação;

c) Antieconômico: bem móvel cuja manutenção seja onerosa ou cujo rendimento seja precário, em virtude de uso prolongado, desgaste prematuro ou obsoletismo; ou

 d) Irrecuperável: bem móvel que não pode ser utilizado para o fim a que se destina devido à perda de suas características ou em razão de ser o seu custo de recuperação mais de cinquenta por cento do seu valor de mercado ou de a análise do seu custo e benefício demonstrar ser injustificável a sua recuperação

#### - Quanto a jornada do equipamento na UFU

**ENTRADA**: processo através do qual determinado bem ingressa na instituição e passa a fazer parte de sua carga patrimonial, através de aquisição, doação, cessão, permuta, produção própria, reprodução, reposição e reincorporação e afins;

**INCORPORAÇÃO:** ingresso de bens na instituição originados de processos de contratação pública ou processos de transferência, cessão, alienação ou desfazimento, nos quais a UFU é beneficiária;

**REGISTRO PATRIMONIAL**: identificação, por plaqueta, etiqueta ou outro meio, que é colocada no bem permanente móvel, personalizada, inaproveitável, com numeração individual única e/ou código de barras;

**TOMBAMENTO**: procedimento administrativo que consiste em reconhecer determinado bem como patrimônio da instituição, por meio da atribuição de um número de registro patrimonial único. Comumente definido como registro patrimonial; **TRANSFERÊNCIA PATRIMONIAL**: modalidade de movimentação de material, com troca de responsabilidade, de uma UORG para outra, integrantes do mesmo órgão;

**INVENTÁRIO:** verificação da existência e localização dos bens móveis, possibilitando a atualização de responsabilidade da carga patrimonial e contribuindo para uma melhor eficiência e transparência da gestão de patrimônio da Universidade Federal de Uberlândia;

**COLETA:** solicitação de recolhimento ao almoxarifado de bens em desuso pela UORG;

**DESFAZIMENTO**: renúncia ao direito de propriedade do material, mediante inutilização ou abandono;

**BAIXA PATRIMONIAL**: ato administrativo que busca retirar um ativo do patrimônio da instituição;

#### - Quanto sistemas utilizados

**SIAFI -** Sistema Integrado de Administração Financeira do Governo Federal: ferramenta informatizada do Governo Federal utilizado para registro, acompanhamento e controle da execução orçamentária, financeira e patrimonial;

**SIADS -** Sistema Integrado de Gestão Patrimonial: ferramenta informatizada do Governo Federal para gerenciamento e controle dos acervos de bens móveis, permanentes e de consumo, de bens intangíveis e frota de veículos;

**PORTAL DE DOAÇÕES DO GOVERNO FEDERAL**: Ferramenta informatizada do Governo Federal de disponibilização de bens móveis inservíveis para fins de alienação, de cessão e de transferência no âmbito da Administração Pública Federal; **SIPAT -** Sistema de Controle Patrimonial: ferramenta informatizada da UFU para registro e gerenciamento de bens móveis permanentes;

**STP** - Sistema de Transferência Patrimonial: ferramenta informatizada da UFU para gerenciamento e movimentação de bens pelas unidades;

**TBP** – Transferência de Bens Patrimoniais: documento gerado pelo SME para formalização da troca de cargas patrimoniais;

**SME** - Sistema de Manutenção de Equipamentos: Sistema interno da UFU para pedidos de manutenção em equipamentos;

**PSM** - Pedido de Serviço à Manutenção: formulário a ser preenchido no SME para demandas de manutenção;

**SEI** – Sistema Eletrônico de Informações: solução de processo eletrônico adotada pela UFU.

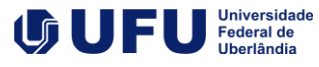

Conforme definido nos conceitos, **inventário trata-se da verificação da existência e localização dos bens móveis**, possibilitando a atualização de responsabilidade da carga patrimonial e contribuindo para uma melhor eficiência e transparência da gestão de patrimônio da Universidade Federal de Uberlândia.

A <u>INSTRUÇÃO NORMATIVA Nº 205, DE 08 DE ABRIL DE 1988</u> define o inventário como o instrumento de controle para a verificação:

- 1. dos saldos de estoques nos almoxarifados e depósitos, e
- 2. dos equipamentos e materiais permanentes, em uso no órgão

A referida instrução ainda afirma que tal ação irá permitir, dentre outros:

a) o ajuste dos dados escriturais de saldos e movimentações dos estoques com o saldo físico real nas instalações de armazenagem;

b) a análise do desempenho das atividades do encarregado do almoxarifado através dos resultados obtidos no levantamento físico;

c) o levantamento da situação dos materiais estocados no tocante ao saneamento dos estoques;

d) o levantamento da situação dos equipamentos e materiais permanentes em uso e das suas necessidades de manutenção e reparos; e

e) a constatação de que o bem móvel não é necessário naquela unidade

## 2. Contextualização do inventário

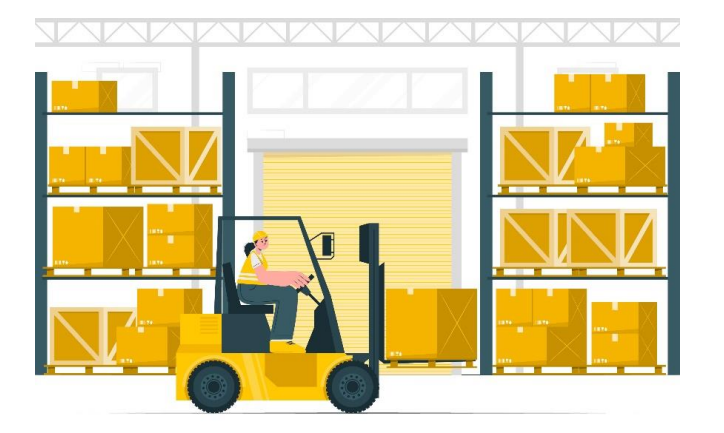

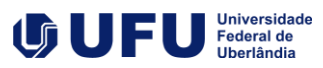

7

Assim, ao final de um processo de inventário a UFU conseguirá:

- 1. Ter uma visão mais precisa dos seus bens;
- 2. Identificar itens sem placa de patrimônio;
- 3. Identificar bens não localizados;
- 4. Identificar bens inservíveis;
- 5. Identificar a situação real e atual dos bens;
- 6. Verificar a existência e localização dos bens, possibilitando a atualização dos termos e contribuindo para uma melhor eficiência e transparência da Gestão Patrimonial
- 7. Permitir a confrontação entre os registros do SIAFI e sua posterior adequação;
- fornecer subsídios para melhorar a eficiência da Gestão Patrimonial, permitindo melhor planejamento, avaliação e controle gerencial dos Bens Patrimoniais Móveis, mantendo constantemente atualizados os devidos registros;
- Fornecer informações a órgãos fiscalizadores e compor tomada de contas consolidada da UFU no encerramento dos exercícios;
- 10. Confirmar as responsabilidades pela guarda dos Bens Patrimoniais Móveis.

#### Quando deve ser realizado o inventário?

O inventário é realizado nas seguintes condições:

**ANUAL**: Quando destinado a comprovar a quantidade e o valor dos bens patrimoniais do acervo da UFU, existente em 31 de dezembro de cada exercício, constituído do inventário anterior e das variações patrimoniais ocorridas durante o exercício;

**INICIAL**: Realizado quando da criação de órgão, para identificação e registro dos bens sob sua responsabilidade;

**DE TRANSFERÊNCIA DE RESPONSABILIDADE**: Realizado quando da mudança do dirigente do órgão;

**DE EXTINÇÃO OU TRANSFORMAÇÃO**: Realizado quando da extinção ou transformação do órgão;

**EVENTUAL**: Realizado em qualquer época, por iniciativa do dirigente do órgão, da Diretoria de Administração de Materiais, do controle interno ou por iniciativa do órgão fiscalizador.

À exceção do inventário anual, todo inventário deverá ser realizadas no prazo de até 30 dias, sendo prorrogável por igual período desde que solicitado à Diretoria de Administração de Materiais.

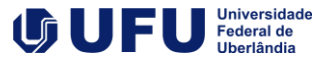

# 8

#### Quem é quem no processo de inventário?

**Todas as Unidades** Acadêmicas, Órgãos Administrativos, Unidades Especiais de Ensino e Órgãos Suplementares da estrutura organizacional da Universidade devem realizar inventários nessas condições.

### Esse procedimento deve ser realizado pelo menos uma vez no ano e nele nós teremos as seguintes figuras:

#### Conforme consta na <u>RESOLUÇÃO Nº 02/2012, DO</u> <u>CONSELHO DIRETOR</u>, os servidores de qualquer nível, em serviço nas Unidades Acadêmicas e Órgãos Administrativos visitados, deverão prestar todo apoio e ajuda aos membros das subcomissões, fornecendo-lhes, prontamente, toda informação ou esclarecimento solicitado.

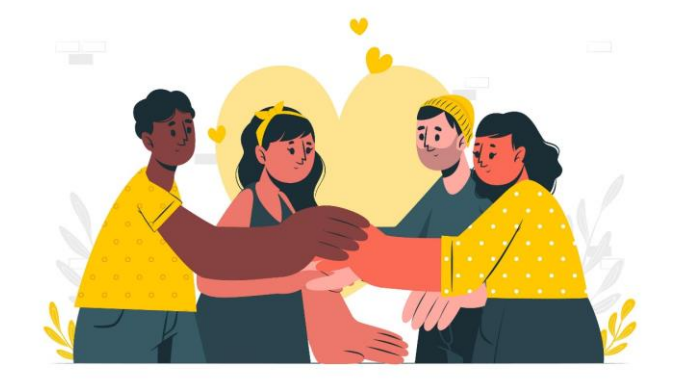

**2. O Gestor**  $\overleftrightarrow$ 

O Gestor é o dirigente máximo da Unidade Organizacional (UORG) e **responsável pela carga patrimonial**. A ele compete:

a. Designar a Subcomissão de Inventário, bem como acompanhar o desenvolvimento de seu trabalho;

b. Garantir a realização do inventário, pelo menos uma vez ao ano, até o dia 31/10

c. Ratificar o Relatório Final de Inventário elaborado pela Subcomissão de Inventário;

d. Encaminhar o processo de inventário para a Divisão de Patrimônio;

e. Tomar providências cabíveis quanto aos bens não inventariados e quanto ao saneamento de bens inservíveis;

e. Emitir e controlar termos de empréstimo bem como controlar Termos de Responsabilidade (Interno)

#### 3. A Comissão de Inventário (CIPROP)

Cabe a Comissão de Inventário Físico Patrimonial Descentralizado de Bens Móveis da Universidade Federal de Uberlândia instruir as Subcomissões de Inventário Descentralizado em casos de dúvidas sobre o procedimento.

#### 4. As Subcomissões de Inventário

As subcomissões, criadas pelos gestores das UORGS, realizarão o levantamento dos bens patrimoniais no prazo de 30 dias da abertura do processo de inventário. Ao final do trabalho, essas subcomissões deverão emitir termo no qual serão feitas anotações quanto:

 I – à conformidade da existência física dos bens com a respectiva listagem de termos da responsabilidade;

II – a descrição minuciosa das faltas encontradas, se for o caso;

III – as recomendações apropriadas relativas a manutenção e conservação dos bens, com indicação para reparos eventualmente necessários ou, quando houver bens em desuso ou inservíveis, para recolhimento por parte da Diretoria de Administração de Materiais (DIRAM);

IV – as recomendações quanto a reclassificação dos bens diante da classificação como permanente ou de seu estado;

V - a necessidade de reposição da plaqueta patrimonial de cada bem em caso de avaria e descolamento/ausência da mesma:

 VI – as movimentações necessárias para regularização da carga patrimonial da unidade.

#### Quais bens devem ser inventariados?

Todos os bens que se enquadram nas características de material permanente devem ser inventariados. Contudo, podem existir bens inicialmente classificados como permanente e que a subcomissão perceba uma necessidade de reclassificação. Para esses casos deve ser verificado se ele atender a um, e pelo menos um, dos critérios a seguir para considerarmos o material como sendo de consumo:

- $\overline{\mathbb{X}}$  Critério da **Durabilidade**: se em uso normal perde ou tem reduzidas as suas condições de funcionamento, no prazo máximo de dois anos:
- Critério da **Fragilidade**: se sua estrutura for quebradiça, deformável ou danificável, caracterizando sua irrecuperabilidade e perda de sua identidade ou funcionalidade;
- Critério da **Perecibilidade**: se está sujeito a modificações (químicas ou físicas) ou se deteriora ou perde sua característica pelo uso normal;
- ୍ୟୁକ୍ସ୍ Critério da Incorporabilidade: se está destinado à incorporação a outro bem, e não pode ser retirado sem prejuízo das características físicas e funcionais do principal. Pode ser utilizado para a constituição de novos bens, melhoria ou adições complementares de bens em utilização, ou para a reposição de peças para manutenção do seu uso normal que contenham a mesma configuração;
- Critério da **Transformabilidade**: se foi adquirido para fim de transformação.

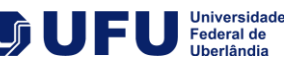

9

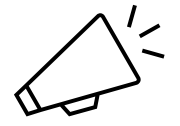

Chamamos a atenção para alguns itens que no sistema são controlados pela chamada relaçãocarga.

Os bens de menor valor, anteriormente conhecidos como BVM, e outros bens em que seu custo de controle é evidentemente superior ao risco da perda, de acordo com o estabelecido no item 3 da I.N./DASP nº142/83, são registrados em um lote.

Nesse caso, os bens aparecerão na lista da unidade com números no início do descritivo: (99).

Assim, é normal que a unidade possua itens com o mesmo número de patrimônio ou até mesmo lotado em outra unidade. Essa lotação em outra unidade é comum para os itens de catálogo, como telefone sem fio os quais os bens são lotados na DICDE.

#### Afinal, porquê cabe a subcomissão classificar os bens?

Conforme a INSTRUÇÃO NORMATIVA Nº 205, DE 08 DE ABRIL DE 1988, no inventário analítico, para a perfeita caracterização do material, deve ser informado:

a) descrição padronizada;

b) número de registro;

c) valor (preço de aquisição, custo de produção, valor arbitrado ou preço de avaliação);

## d) estado (bom, ocioso, recuperável, antieconômico ou irrecuperável);

e) outros elementos julgados necessários.

Ou seja, é extremamente importante que a subcomissão converse com os usuários dos equipamentos a fim de propor a atualização dos estados dos mesmos nos sistemas de gestão do patrimônio da UFU.

# 3. Material necessário

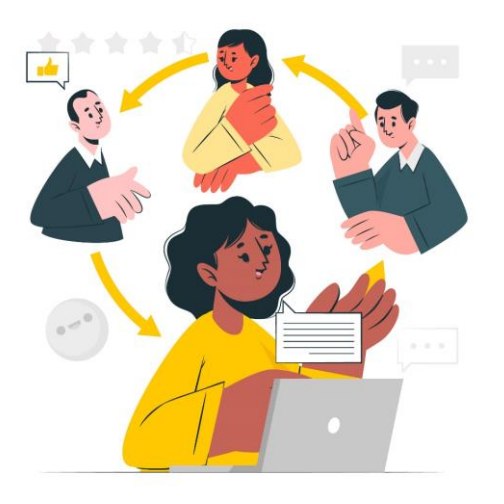

Para realização do inventário, as subcomissões deverão possuir:

- 1. Acesso ao Sistema de Transferência Patrimonial-STP.
- 2. Relatório "Relatório de Bens Patrimoniais" gerado pelo STP;
- 3. Acesso ao Sistema Eletrônico de Informações-SEI para elaboração do relatório;
- 4. Outros materiais de expediente que considerarem necessário para desenvolvimento da atividade como pranchetas, caneta, lápis, etiquetas, entre outros.

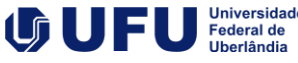

# 4. Procedimentos para realização

Inicialmente o Dirigente da unidade deve certificar da existência de **subcomissão** de Inventário Físico Patrimonial Descentralizado de Bens Móveis. Caso não haja uma, deve **emitir portaria de definição de subcomissão**, nos termos da <u>RESOLUÇÃO Nº 02/2012, DO CONSELHO</u> <u>DIRETOR</u> e da <u>PORTARIA REITO Nº 249, DE 23 DE AGOSTO DE 2021</u>

Recomendamos que o dirigente solicite que as pessoas das suas unidades acessem o <u>Sistema de Transferência</u> <u>Patrimonial (STP)</u> e realizem os termos de responsabilidade (interno) para todos os bens de utilização individual, como mesa, cadeira, computador, monitor, estabilizador, etc. Dessa forma o inventário é realizado de forma mais integrada na unidade.

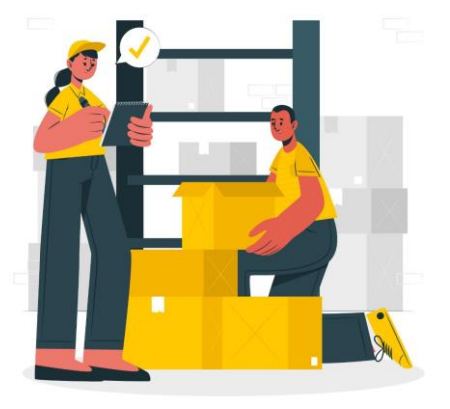

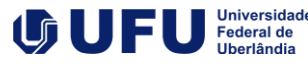

12

#### A subcomissão da unidade deverá:

- 1. Iniciar processo do tipo Material: Inventário de Material Permanente para o inventário que será realizado, relacionando ele com o processo de último inventário realizado;
- 2. Incluir informe sobre o início do procedimento de inventário;
- Acessar <u>Sistema de Transferência Patrimonial (STP)</u> e retirar a listagem dos bens patrimoniais alocados no setor, disponível no formato PDF ou planilha eletrônica, conforme imagem ao lado. Para ter acesso ao sistema verifique as instruções da página <u>Cadastro de Usuário SME/STP</u>;
- 4. Incluir relatório em PDF no processo SEI para evidenciar a situação inicial do patrimônio da unidade;
- 5. Verificar a localização física de todos os bens patrimoniais;
- 6. Avaliar a classificação e o estado de conservação destes bens;
- 7. Identificar os bens pertencentes a outros setores internos ou a outro *campus* que ainda não foram transferidos pelo responsável do controle patrimonial;
- 8. Identificar os bens eventualmente não tombados registrados;
- 9. Identificar os bens que eventualmente não possam ser localizados;
- 10. Emitir o relatório de regularização patrimonial acerca das divergências encontradas ao longo do processo do inventário, constando das informações os procedimentos para corrigi-las;
- 11. Encaminhar, no prazo de 30 dias da data da abertura do processo de inventário, relatório e parecer da comissão ao dirigente máximo da unidade informando os procedimentos realizados, as dificuldades encontradas, a situação geral do patrimônio da unidade e as recomendações para eliminar ou reduzir o risco de sua ocorrência futura, se for o caso. Esse envio deve solicitar a aprovação do relatório e providências junto à Divisão de Patrimônio.

#### A seguir detalhamos os procedimentos da subcomissão para conclusão do processo de inventário

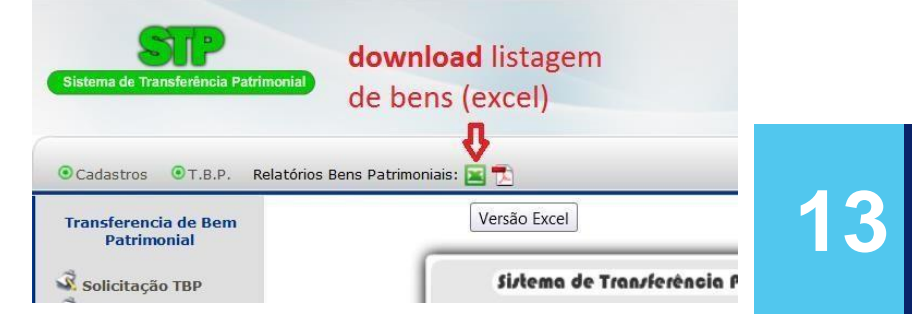

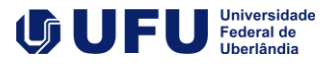

De posse da listagem a subcomissão irá **verificar a localização física** de todos os bens patrimoniais da sua unidade. Para isso deverão:

- Estabelecer um cronograma de visita aos locais e fazer o agendamento prévio, se entenderem necessário, junto aos mesmos para realização de conferência "in loco" dos bens.
- Solicitar ao responsável pela localização a ser inventariada, livre acesso a qualquer espaço físico para efetuar a conferência dos bens;
- Realizar "in loco" a conferência dos bens patrimoniais das unidades anotando os bens que não foram localizados conforme a listagem e adicionando os bens encontrados no local, mas que pertencem a outros setores
- Solicitar ao responsável pela localização inventariada, quando necessário, auxílio, informações e documentos para identificação, quantificação e classificação dos bens

| 0 08 - LIVROS DIVERSOS<br>23432 ACCESS POINT, PORTAS 4 RJ4<br>0 APARELHO TELEFONICO, MAR<br>0 APARELHO TELEFONICO, MAR<br>0 APARELHO TELEFONICO, MAR<br>0 APARELHO TELEFONICO, MAR<br>0 APARELHO TELEFONICO, MAR<br>0 APARELHO TELEFONICO, MAR<br>0 APARELHO TELEFONICO, MAR<br>0 APARELHO TELEFONICO, MAR<br>0 APARELHO TELEFONICO, MAR<br>0 APARELHO TELEFONICO, MAR<br>0 AROADICONADO TIPO SPUT<br>0 ARMARIO DE MADERA, 2 PORT<br>0 ARMARIO DE MADERA, 2 PORT<br>0 ARMARIO DE MADERA, 2 PORT<br>0 ARMARIO DE MADERA, 2 PORT | IS 10/100MBPS, 1RJ45 10/100MBPS, 1USB 2-0, EEE 802-3, IEEE 802-30, MARCA-DLINK<br>CA DIGNOX<br>CA DIGNOX<br>CA DIGNOX<br>CA DIGNOX<br>CA BRICSSON<br>CA GRADENTE, COM TECLA E CHAVE<br>PISO TETO, 24000 BTUS, 220V MARCA/MCDELO: SPRINGER CARRIER<br>TAS<br>MS, MED 1,46X0,90X0,39 MTS.         | 568,4<br>446,5<br>0,2<br>0,2<br>0,2<br>0,2<br>0,2<br>0,2<br>0,02<br>3249,25<br>50,23                                                                                                    | 1997-05-<br>2008-01-<br>1993-02-<br>1993-02-<br>1993-02-<br>1993-02-<br>19932-05-<br>1992-03-<br>2011-02-(                                                                                                    | 1<br>1<br>1<br>1<br>1<br>1<br>1<br>1                                                                                                    | 1 1E+08<br>1 1E+06<br>1 1E+08<br>1 1E+08<br>1 1 |                                                                                                    | SEMINFC OK<br>VERFICA OK<br>SEMINFC OK<br>SEMINFC OK<br>SEMINFC OK<br>SEMINFC OK<br>SEMINFC OK                                                                                                    | o encontrado<br>o encontrado                                                                                                    |
|----------------------------------------------------------------------------------------------------|----------------------------------------------------------------------------------------------------|----------------------------------------------------------------------------------------------------|----------------------------------------------------------------------------------------------------|----------------------------------------------------------------------------------------------------|----------------------------------------------------------------------------------------------------|----------------------------------------------------------------------------------------------------|----------------------------------------------------------------------------------------------------|----------------------------------------------------------------------------------------------------|
| 23432 ACCESS FONT, PCRT43 4 RJ4<br>0 APARELHO TELEFONICO, MAR<br>0 APARELHO TELEFONICO, MAR<br>0 APARELHO TELEFONICO, MAR<br>0 APARELHO TELEFONICO, MAR<br>0 APARELHO TELEFONICO, MAR<br>0 APARELHO TELEFONICO, MAR<br>0 APARELHO TELEFONICO, MAR<br>0 APARELHO TELEFONICO, MAR<br>0 APARELHO TELEFONICO, MAR<br>0 ARMARIO DE MADERA, 2 PORT<br>0 ARMARIO DE MADERA, 2 PORT<br>0 ARMARIO DE MADERA, 2 PORT<br>0 ARMARIO DE MADERA, 2 PORT<br>0 ARMARIO DE MADERA, 2 PORT                                                       | IS 10/100/IBPS, 1RJ4S 10/100 MBPS, 1USB 2.0, EEE 802.3, IEEE 802.30, MARCA-DUNK<br>CA DIGIVOX<br>CA DIGIVOX<br>CA DIGIVOX<br>CA DIGIVOX<br>CA ERICSSON<br>CA GRADIENTE, COM TECLAE CHAVE<br>IPISO TETO, 24/000 BTUS, 220V MARCA/MODELO: SPRINGER CARRIER<br>TAS<br>MAS, MED 1.46X0,90X0,39 MTS. | 446.5<br>0.2<br>0.2<br>0.2<br>0.2<br>0.2<br>0.2<br>3249.25<br>90.29                                                                                                    | 2008-01-<br>1953-02-<br>1953-02-<br>1953-02-<br>1953-02-<br>1953-02-<br>1952-05-<br>1952-05-<br>1952-03-<br>2011-02-(                                                                                                    | 1<br>1<br>1<br>1<br>1<br>1<br>1                                                                                                    | 1 1E+00<br>1 1E+08<br>1 1E+08<br>1 1E+08<br>1 1E+08<br>1 1E+08<br>1 1E+08<br>1 1E+08<br>1 1E+08<br>1 1E+08                                                                                                    |                                                                                                    | VERFICA OK<br>SEMINEC IN<br>SEMINEC OK<br>SEMINEC IN<br>SEMINEC IN<br>SEMINEC -                                                                                                    | o encontrado<br>o encontrado                                                                                                    |
| 0 APARELHO TELEFONICO, MAR<br>0 APARELHO TELEFONICO, MAR<br>0 APARELHO TELEFONICO, MAR<br>0 APARELHO TELEFONICO, MAR<br>0 APARELHO TELEFONICO, MAR<br>0 APARELHO TELEFONICO, MAR<br>0 AR CONDICIONADO TIPO SPLIT<br>0 ARMARIO DE MADERA, 2 PORT<br>0 ARMARIO DE MADERA, 2 PORT<br>0 ARMARIO DE MADERA, 2 PORT<br>0 ARMARIO DE MADERA, 2 PORT<br>0 ARMARIO DE MADERA, 2 PORT<br>0 ARMARIO DE MADERA, 2 PORT                                                                                                    | CA DIGIVICX<br>CA DIGIVICX<br>CA DIGIVICX<br>CA DIGIVICX<br>CA DIGIVICX<br>CA DIGISCON<br>CA GRADIENTE, COM TECLAE CHAVE<br>(PISO TETO, 24000 BTUS, 220V MARCA/MODELO: SPRINGER CARRIER<br>TAS<br>TAS, MED 1,46X0,90X0,39 MTS.                                                                  | 0.2<br>0.2<br>0.2<br>0.2<br>0.02<br>0.02<br>3249.25<br>90.23                                                                                                    | 1993-02-<br>1993-02-<br>1993-02-<br>1993-02-<br>1993-02-<br>1992-05-<br>1992-03-<br>2011-02-(                                                                                                    | 1<br>1<br>1<br>1<br>1                                                                                                    | 1 1E+08<br>1 1E+08<br>1 1E+08<br>1 1E+08<br>1 1E+08<br>1 1E+08<br>1 1E+08<br>1 1E+08                                                                                                    |                                                                                                    | SEMINEC DA<br>SEMINEC OK<br>SEMINEC OK<br>SEMINEC DA<br>SEMINEC -                                                                                                    | o encontrado<br>o encontrado                                                                                                    |
| 0 APARELHO TELEFONCO, MAR<br>0 APARELHO TELEFONCO, MAR<br>0 APARELHO TELEFONICO, MAR<br>0 APARELHO TELEFONICO, MAR<br>0 APARELHO TELEFONICO, MAR<br>0 AR CONDICIONADO TIPO SPUT<br>0 ARMARIO DE MADERA, 2 PORT<br>0 ARMARIO DE MADERA, 2 PORT<br>0 ARMARIO DE MADERA, 4 PORT<br>0 ARMARIO DE MADERA, 4 PORT<br>0 ARMARIO DE MADERA, 4 PORT                                                                                                    | CA DIGWOX<br>CA DIGWOX<br>CA DIGWOX<br>CA ERIOSSON<br>CA GRADENTE, COM TECLA E CHAVE<br>CA GRADENTE, COM TECLA E CHAVE<br>CA GRADENTE, COM TECLA E CHAVE<br>PISO TETO, 24000 BTUS, 220V MARCA/MCDELO: SPRINGER CARRIER<br>TAS. MED. 1.46X0,90X0,39 MTS.                                         | 0.2<br>0.2<br>0.2<br>0.02<br>0.02<br>3249.25<br>90.23                                                                                                    | 1953-02-<br>1953-02-<br>1953-02-<br>1952-05-<br>1952-05-<br>2011-02-4                                                                                                    | 1<br>1<br>1<br>1                                                                                                    | 1 1E+08<br>1 1E+08<br>1 1E+08<br>1 1E+08<br>1 1E+08<br>1 1E+08<br>1 1E+08<br>1 1E+08                                                                                                    |                                                                                                    | SEMINEC OK<br>SEMINEC OK<br>SEMINEC DA<br>SEMINEC -                                                                                                    | o encontrado                                                                                                    |
| 0 APARELHO TELEFONICO, MAR<br>0 APARELHO TELEFONICO, MAR<br>0 APARELHO TELEFONICO, MAR<br>0 APARELHO TELEFONICO, MAR<br>0 APARELHO TELEFONICO, MAR<br>0 AR CONDICINADO TPO SPLIT<br>0 ARMARIO DE MADERA, 2 PORT<br>0 ARMARIO DE MADERA, 4 PORT<br>0 ARMARIO DE MADERA, 4 PORT<br>0 ARMARIO DE MADERA, PORTA                                                                                                    | CA DIGIVOX<br>CA DIGIVOX<br>CA EPIICSSON<br>CA GRADIENTE, COM TECLA E CHAVE<br>I PISO TETO, 24000 BTUS, 220V MARCA/MODELO: SPRINGER CARRIER<br>TAS<br>TAS, MED 146X0,90X0,39 MTS.                                                                                                    | 0,2<br>0,2<br>0,02<br>0,02<br>3249,25<br>90,29                                                                                                    | 1993-02-<br>1993-02-<br>1992-05-<br>1992-03-<br>2011-02-(                                                                                                    | 1<br>1<br>1<br>1                                                                                                    | 1 1E+08<br>1 1E+06<br>1 1E+08<br>1 1E+08                                                                                                    |                                                                                                    | SEMINFC OK<br>SEMINFC nar<br>SEMINFC -<br>SEMINFC -                                                                                                    | o encontrado                                                                                                    |
| 0 APARELHO TELEFONICO, MAR<br>0 APARELHO TELEFONICO, MAR<br>0 APARELHO TELEFONICO, MAR<br>0 AR CONDICIONADO TIPO SPLIT<br>0 ARMARIO DE MADERA, 2 PORT<br>0 ARMARIO DE MADERA, 2 PORT<br>0 ARMARIO DE MADERA, 4 PORT<br>0 ARMARIO DE MADERA, PORTA<br>0 ARMARIO DE MADERA, PORTA                                                                                                    | CA DIGNOX<br>CA ERICSSON<br>CA GRADIENTE, COM TECLAE CHAVE<br>(PISO TETO, 24000 BTUS, 220V MARCA/MODELO: SPRINGER CARRIER<br>TAS<br>(AS, MED 1.46X0,90X0,39 MTS,                                                                                                    | 0.2<br>0,02<br>0,02<br>3249,25<br>30,29                                                                                                    | 1993-02-<br>1992-05-<br>1992-03-<br>2011-02-4                                                                                                    | 1                                                                                                    | 1 1E+08<br>1 1E+08<br>1 1E+08                                                                                                    |                                                                                                    | SEMINEC -<br>SEMINEC -                                                                                                    | o encontrado                                                                                                    |
| 0 APARELHO TELEFONICO, MAR<br>0 APARELHO TELEFONICO, MAR<br>0 AR CONDICIONADO TIPO SPLIT<br>0 ARMARIO DE MADERA, 2 PORT<br>0 ARMARIO DE MADERA, 2 PORT<br>0 ARMARIO DE MADERA, 4 PORT<br>0 ARMARIO DE MADERA, PORTA<br>0 ARMARIO DE MADERA, PORTA                                                                                                    | CA ERICSSON<br>CA GRADIENTE, COM TECLA E CHAVE<br>(PISO TETO, 24000 BTUS, 220V MARCA/MODELO: SPRINGER CARRIER<br>(AS, MED 1.46X0,90X0,39 MTS.                                                                                                    | 0,02<br>0,02<br>3249,25<br>90,29                                                                                                    | 1992-05-<br>1992-03-<br>2011-02-1                                                                                                    | 1                                                                                                    | 1 1E+08<br>1 1E+08                                                                                                    | <u>:</u>                                                                                                    | SEMINFO -                                                                                                    |                                                                                                    |
| 0 APARELHO TELEFONDO, MAR<br>0 AR CONDICINADO TPO SPLI<br>0 ARMARIO DE MADERA, 2 PORT<br>0 ARMARIO DE MADERA, 2 PORT<br>0 ARMARIO DE MADERA, 4 PORT<br>0 ARMARIO DE MADERA, PORTA                                                                                                    | CA GRADENTE, CUM TECLA E CHAVE<br>I PISO TETO, 24000 BTUS, 220V MARCA/MODELO: SPRINGER CARRIER<br>TAS<br>IAS, MED 1.46X0,90X0,39 MTS.                                                                                                    | 0.02<br>3249,25<br>90,29                                                                                                    | 1992-03-                                                                                                    | 1                                                                                                    | 1 1E+08                                                                                                    | -                                                                                                    | SEMINEC -                                                                                                    |                                                                                                    |
| 0 ARMARIO DE MADERA, 2 PORT<br>0 ARMARIO DE MADERA, 2 PORT<br>0 ARMARIO DE MADERA, 2 PORT<br>0 ARMARIO DE MADERA, 4 PORT<br>0 ARMARIO DE MADERA, PORTA                                                                                                    | IPISO TETO, 24000 BTUS, 220V MAHCA/MODELO: SPHINGER CARRIER<br>TAS<br>TAS, MED. 1,46X0,90X0,39 MTS.                                                                                                    | 3249,25<br>90,29                                                                                                    | 2011-02-1                                                                                                    | 1                                                                                                    | 1 16 4 19                                                                                                    |                                                                                                    |                                                                                                    |                                                                                                    |
| 0 ARMARIO DE MADERA, 2 POR<br>0 ARMARIO DE MADERA, 2 POR<br>0 ARMARIO DE MADERA, 4 POR<br>0 ARMARIO DE MADERA, PORT                                                                                                    | IAS<br>IAS.MED 1.46X0,90X0,39 MTS.                                                                                                    | 90,29                                                                                                    |                                                                                                    |                                                                                                    | 1 0 15 00                                                                                                    | 0 -                                                                                                    | Company of the                                                                                                    |                                                                                                    |
| 0 ARMARIO DE MADERA, 2 PORT<br>0 ARMARIO DE MADERA, 4 PORT<br>0 ARMARIO DE MADERA, PORTA                                                                                                    | HS,PED 146A0,30A0,33 MTS.                                                                                                    | 0.01                                                                                                    | 1986-07-                                                                                                    | 2                                                                                                    | 1 2,1E+07                                                                                                    | A2110701 -                                                                                                    | VERFILA -                                                                                                    |                                                                                                    |
| 0 ARMARIO DE MADERA, 9 PORTA                                                                                                    |                                                                                                    | 0.01                                                                                                    | 1982-04-                                                                                                    | 1                                                                                                    | 1 2.1E+01                                                                                                    | 28                                                                                                    | SEPTINEU -                                                                                                    |                                                                                                    |
| U ARMARIO DE MADEIRA, PURTA                                                                                                    | AS FORMILADO                                                                                                    | 0,01                                                                                                    | 1000-07                                                                                                    |                                                                                                    | 1 2,12+01                                                                                                    | A00000                                                                                                    | SEPTINEL -                                                                                                    |                                                                                                    |
|                                                                                                    | ISEMPRIELENAS                                                                                                    | 135,13                                                                                                    | 1986-07-                                                                                                    | 4                                                                                                    | 1 2.12+01                                                                                                    | H2111202 -                                                                                                    | VERFILA -                                                                                                    |                                                                                                    |
| 430 DALANCAELETDONICADE 0.11                                                                                                    | NUCLARESSURIUS                                                                                                    | 05,3                                                                                                    | 1000 40 -                                                                                                    |                                                                                                    | 1 IE+00                                                                                                    |                                                                                                    | DEPTINEL -                                                                                                    |                                                                                                    |
| 430 BALANCAELETHUNICADE 0.11                                                                                                    | MG MANUARURAUS MUULEUZINUR I NIK UJZZUZJOJU<br>E ENERUCI DE MADEIDA                                                                                                    | 2330                                                                                                    | 1995 02                                                                                                    |                                                                                                    | 1 2 25,07                                                                                                    | EV.M                                                                                                    | VERFILA                                                                                                    |                                                                                                    |
| 0 DANCADA PILADURA TURIDUS                                                                                                    | ENDING, DE MADEINA                                                                                                    | 10,01                                                                                                    | 1994-02-                                                                                                    | 2                                                                                                    | 1 2,20+01                                                                                                    | -DVM                                                                                                    | VERFILA -                                                                                                    |                                                                                                    |
| O CADELA INTEDCAMERA                                                                                                    | DEL CHATE NO CEDE ECODERT NO CORRECT                                                                                                    | 10,10                                                                                                    | 1992 11 6                                                                                                    | 2                                                                                                    | 1 215,07                                                                                                    |                                                                                                    | CEMBER                                                                                                    |                                                                                                    |
| 0 IMPRESSODA MATRICIAL 200 CDS                                                                                                    | MADOA FORONIND 1977757                                                                                                    |                                                                                                    | 0.61 1992-0                                                                                                    | 19-                                                                                                    | 2 1                                                                                                    | 1E+08 *                                                                                                    | Sentiser                                                                                                    | 2V SALA OK                                                                                                    |
| CIERCESCODA MATRICIAL SO COLUM                                                                                                    | IAC MADOALEDONINO I VOOS                                                                                                    |                                                                                                    | 200 1000                                                                                                    | 12-                                                                                                    |                                                                                                    | 16+00 *                                                                                                    |                                                                                                    | CEM NEC OV                                                                                                    |
|                                                                                                    | INSTRAFCHEEFSDIVINGO EASOU                                                                                                    |                                                                                                    | 200 035-0                                                                                                    | 13-                                                                                                    | _                                                                                                    | IE400                                                                                                    |                                                                                                    | SEMINEL LIN                                                                                                    |
| A INFORMATICAL PROCESSION OF POL                                                                                                    | POUNPIDULA-GIUE NEIDU7002<br>DESERANENTO DE TENTORIO ADADIA, CEDITA INI                                                                                                    |                                                                                                    |                                                                                                    |                                                                                                    |                                                                                                    |                                                                                                    |                                                                                                    | DOM CO                                                                                                    |
| U INFURMATICA-PROGRAMADE PRO                                                                                                    | JLESSAMENIQUE IEXTUS CANTA-CERTATE                                                                                                    |                                                                                                    | _                                                                                                    | _                                                                                                    | -                                                                                                    | -                                                                                                    | _                                                                                                    | tien ne                                                                                                    |
| 61                                                                                                    | 0 BANCO DE MADERA<br>0 CADEJA NI FRCANSIAVEL MO<br>0 IMPRESSORA MATRICIAL, 200 CPS,<br>6 IMPRESSORA MATRICIAL 80 COLUN<br>9 IMPRESSORA MATRICIAL MARCA-E<br>0 INFORMATICA - PROGRAMA DE PRI                                                                                                    | 0 BANCO DE MADERA<br>0 CADEAUNTERCAMPIAVEL MODEL CIUITE, NR SERE 5630631 NR 523368-2<br>0 IMPRESSORA MATRICIAL, 200 CPS, MARCA EPSON, NR, 317757<br>6 IMPRESSORA MATRICIAL 80 COLUMAS MARCA-EPSON MCD L X300<br>9 IMPRESSORA MATRICIAL MARCA-EPSON MCDLX-810L NR 007302<br>0 INFORMATICA - PROGRAMA DE PROCESSAMENTO DE TEXTOS "CARTA-CERTA II" | O BANCO DE MADERA     O CADERA DI CADERA DI CADERA DI CADERA NTERCA MODEL O INTE, NEL SERIE 553/031 NE 523/58-2     O IMPRESSORA MATRICIAL, 20 CPS (MARCA EPSCIN, NR. 377757     O IMPRESSORA MATRICIAL, 20 CPS (MARCA EPSCIN, NR. 377757     O IMPRESSORA MATRICIAL 80 COLUNAS/MARCA-EPSCIN, NR. 377757     O IMPRESSORA MATRICIAL 80 COLUNAS/MARCA-EPSCIN, NR. 377757     O IMPRESSORA MATRICIAL MARCA-EPSCIN, NR. 377757     O IMPRESSORA MATRICIAL MARCA-EPSCIN, NR. 377757     O IMPRESSORA MATRICIAL MARCA-EPSCIN, NR. 377757     O IMPRESSORA MATRICIAL MARCA-EPSCIN, NR. 377757     O IMPRESSORA MATRICIAL MARCA-EPSCIN, NR. 377757     O IMPRESSORA MATRICIAL MARCA-EPSCIN, NR. 377757     O INFORMATICA - PROGRAMA DE PROCESSAMENTO DE TEXTOS "CARTA-CERTA II" | 0         BANCO DE MADERA         18.18 1994-03-           0         CADEA INTERCAMPIAVEL MODEL DIAIS, NR SERE 5630531 NR 523358-2         0.01 1922-11-           0         IMPRESSORA MATRICIAL, 200 CPS, MARCA EPSON, NR, 377757         0.61 1932-0           6         IMPRESSORA MATRICIAL, 200 CPS, MARCA EPSON, NR, 377757         0.81 1932-0           6         IMPRESSORA MATRICIAL, 80 COLUMAS MARCA EPSON, MCD L X300         280 1996-0           9         IMPRESSORA MATRICIAL MARCA EPSON MCD L X-302         280 1996-0           0         INFORMATICA - PROGRAMA DE PROCESSAMENTO DE TEXTOS "CARTA-CERTA II"         0.01 1922-0 | 0         BANCO DE MADERA         18,10,1934-03-2         2           0         CADEAINTERCAMPIAVEL MODEL OLIVIE, NR SERE F63/0531 NR 523/58-2         0.01,1952-11-2         2           0         IMPRESSORA MATRICIAL, 200 CP5, MARCA EPSON, NR, 377/57         0.61,1932-03-         0.61,1932-03-           6         IMPRESSORA MATRICIAL, 200 CP5, MARCA EPSON, NR, 377/57         0.61,1932-03-         280,1936-03-           6         IMPRESSORA MATRICIAL, 80 COLUMAS MARCA - EPSON MCD L X300         280,1936-03-           9         IMPRESSORA MATRICIAL MARCA - EPSON MCD L X-302         280,1936-03-           9         IMPRESSORA MATRICIAL MARCA - EPSON MCD L X-302         280,1936-03-           9         IMPRESSORA MATRICIAL MARCA - EPSON MCD L X-302         280,1936-03-           9         IMPRESSORA MATRICIAL MARCA - EPSON MCD L X-3102         280,1936-03-           9         INFORMATICA - PROGRAMA DE PROCESSAMENTO DE TEXTOS "CARTA-CERTA II"         280,1936-03-                                                                                                    | 0         BANCODE MADERA         18,18 1994-03-2         1         16+00           0         CAPEAINTERCAMPLAYEL MODEL ONLIS, NR SERE 5630531 NR 523358-2         0.01 1922-11-2         1         3.18+00           0         IMPRESSORA MATRICIAL, 20 CPS, MARCA EPSON, NR. 377757         0.81 1932-03-2         1         3.18+00           0         IMPRESSORA MATRICIAL, 20 CPS, MARCA EPSON, NR. 377757         0.81 1932-03-2         1         3.18+00           6         IMPRESSORA MATRICIAL, 80 COLUNAS MARCA EPSON, MCD LX300         280 1936-03-1         1         3.18           9         IMPRESSORA MATRICIAL MARCA EPSON MCD LX-300 NR 007302         280 1936-03-1         1         3.18           0         INFORMATICA - PROGRAMA DE PROCESSAMENTO DE TEXTOS "CARTA-CERTA II"         0.18         1.318-00         1 | 0         BANCO DE MADERA         18.18 1994-03-2         1         16-06 * 06*           0         CADRAINTERCAMPIAVEL MODEL DIAIS, NR SERE 5630831 NR 523368-2         0.01 1922-11-7         2         1         16-06 * 06*           0         IMPRESSORA MATRICIAL, 200 CPS, MARCA EPSON, NR 377757         0.01 1922-01-7         2         1         16-06 *           6         IMPRESSORA MATRICIAL, 200 CPS, MARCA EPSON, NR 377757         0.051 1932-09-2         1         16-06 *           6         IMPRESSORA MATRICIAL, 80 COLUMAS MARCA EPSON, NR 377757         280 1396-03-1         1         16-06 *           6         IMPRESSORA MATRICIAL MARCA EPSON, NR 377757         280 1396-03-1         1         16-06 *           6         IMPRESSORA MATRICIAL MARCA EPSON MOD LX300         280 1396-03-1         1         16-08 *           9         IMPRESSORA MATRICIAL MARCA EPSON MOD LX-810L NR 007302         280 1396-03-1         1         16-08 *           0         INFORMATICA - PROGRAMA DE PROCESSAMENTO DE TEXTOS "CARTA-CERTA II"         280 1396-03-1         1         16-08 * | 0         BANCODE MADERA         18,16 1994-03-2         1         1E+06         06         -         -         -         -         -         -         -         -         -         -         -         -         -         -         -         -         -         -         -         -         -         -         -         -         -         -         -         -         -         -         -         -         -         -         -         -         -         -         -         -         -         -         -         -         -         -         -         -         -         -         -         -         -         -         -         -         -         -         -         -         -         -         -         -         -         -         -         -         -         -         -         -         -         -         -         -         -         -         -         -         -         -         -         -         -         -         -         -         -         -         -         -         -         -         -         -         -         -         - |

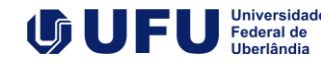

Durante o levantamento, a subcomissão poderá se deparar com algumas formas de registros patrimoniais.

Sempre que houver dúvida, o sistema STP permite a consulta do bem por meio da funcionalidade

A seguir esclarecemos como realizar a consulta no sistema em cada um dos casos.

#### Situação 1:

Quando o número da plaqueta de patrimônio iniciar em "0" ou tiver cinco números.

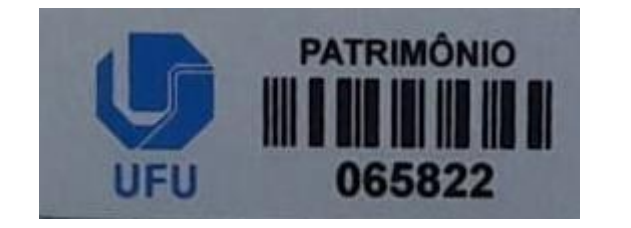

Digite o número no campo "Código de barra". Não é necessário indicar a empresa.

| Pequisar Bem Patr                              | imonial         |     |
|------------------------------------------------|-----------------|-----|
| Ex. Codigo de Barra Codigo de Barra: (Empresa: | ▼ ] Nº:[065855] | ) → |
| Ex. Nº Patrimonial Nº Patrimonial:             | →               |     |

#### Situação 2:

Quando a plaqueta de patrimônio tiver 6 números e não iniciar com "0".

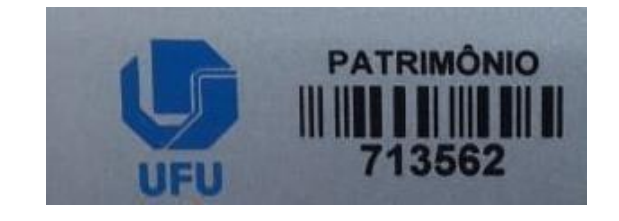

Digite o número no campo "Nº Patrimonial".

| Ex. Codigo de Barra        |       | 1   |
|----------------------------|-------|-----|
| Codigo de Barra: (Empresa: | ▼ Nº: | ) 🔁 |
| Ex. Nº Patrimonial         |       |     |
| Nº Patrimonial: 713562     | Ð     |     |

Dequisar Rem Datrimonial

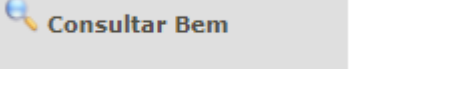

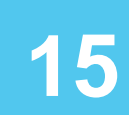

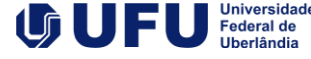

#### Situação 3:

Quando o bem tiver mais de uma plaqueta.

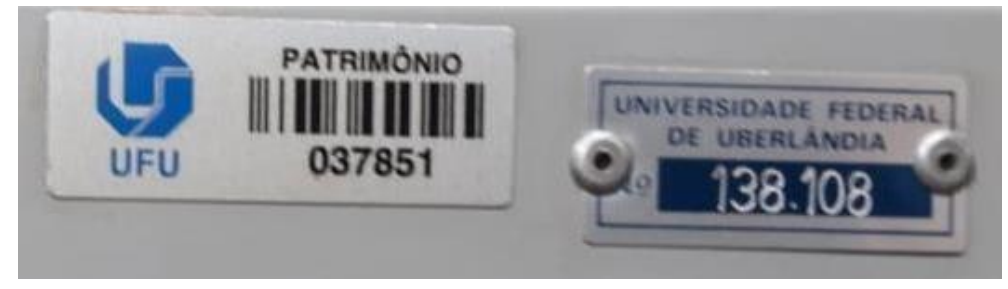

Verifique qual número bate com a descrição do material

#### Situação 4:

Quando o bem tiver o número patrimonial pintado como na imagem abaixo.

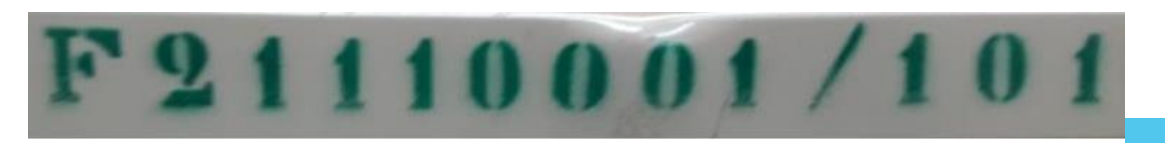

Abra a planilha de bens de sua unidade e procure o número na coluna "classificação" e "identificação auxiliar".

Verifique a descrição.

| 0680 |               |             |                                                                                 |       |             |          |          |               |                                       | - |
|------|---------------|-------------|---------------------------------------------------------------------------------|-------|-------------|----------|----------|---------------|---------------------------------------|---|
| 0682 | N.Patrimonial | CodigoBarra | Descricao                                                                       | Valor | ataAquisica | Condicao | Situacao | Classificacao | Ident.Aux.                            | T |
| 0683 | 722589        | 722589      | (01) SWITCH DE MESA 05 PORTAS 10/100Mbps C/ REGUA TOMADA MODELO TL-SF1008D MARC | 60    | 2016-07-07  | 2        | 1        | 999999999     | · · · · · · · · · · · · · · · · · · · | 0 |
| 0707 | 867405        | 67405       | ARMARIO DIRETOR BAIXO MEDIDA 1600X478X750MM                                     | 1080  | 2010-09-21  | 1        | 1        | 99999999      |                                       | 0 |
| 0708 | 865822        | 65822       | ARMARIO MEDIO FECHADO MEDIDA 800X500X1100MM                                     | 837   | 2010-07-06  | 1        | 1        | 99999999      |                                       | 0 |
| 0709 | 119995        | 37850       | ARQUIVO DE ACO, 04 GAVETAS                                                      | 0,2   | 1992-11-23  | 1        | 1        | 99999999 -    | 05/01-                                |   |
| 0710 | 135077        | 37822       | ARQUIVO DE ACO 04 GAVETAS MARCA-ARTMOVEIS                                       | 208   | 1999-12-27  | 1        | 1        | 99999999 *    |                                       |   |
| 0711 | 135076        | 37824       | ARQUIVO DE ACO 04 GAVETAS MARCA-ARTMOVEIS                                       | 208   | 1999-12-27  | 1        | 1        | 99999999 *    |                                       |   |
| 0712 | 138108        | 37851       | ARQUIVO DE ACO 04 GAVETAS P/PASTA SUSPENSA                                      | 246   | 2002-01-17  | 1        | 1        | 99999999 *    |                                       |   |
| 0713 | 138109        | 37852       | ARQUIVO DE ACO 04 GAVETAS P/PASTA SUSPENSA                                      | 246   | 2002-01-17  | 1        | 1        | 999999999 *   | · · · · · · · · · · · · · · · · · · · |   |
| 0714 | 202065        | 14857       | ARQUIVO DE ACO, 4 GAVETAS, MARCA IDEAL                                          | 0,01  | 1990-08-20  | 1        | 1        | 21110001 *    |                                       |   |
| 0715 | 208190        | 14859       | ARQUIVO DE ACO, 4 GAVETAS, MARCA MOJIANO                                        | 0,01  | 1984-06-20  | 1        | 1        | 21110001 *    | 0                                     |   |
| 0716 | 861209        | 61209       | ARQUIVO DESLIZANTE C/ PRATELEIRA EM AćO C/ SUPORTE P/ PASTA SUSPENSA MOD. AD10: | 25328 | 2010-03-10  | 1        | 1        | 99999999      |                                       |   |
| 0717 | 864341        | 64341       | CADEIRA FIXA ESPALDAR BAIXO ASS/ENC/ EM COURO                                   | 400   | 2010-05-24  | 1        | 1        | 99999999      |                                       | 0 |
|      |               |             |                                                                                 |       |             |          |          |               |                                       |   |

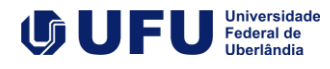

16

#### Situação 5:

Quando o bem estiver em uma empresa que não seja a UFU.

 QUADRO P/SALA DE AULA, ESCRITAA PINCEL ATOMICO, MARCA TRIDENT,MOD.MEMO

 Nº Patrimonial: 202983
 CodigoBarra: 0
 Empresa: FAEPU
 Status: Ativo

 Data de Aquisição: 06/05/1991
 Centro de Custo: DIRAM
 Entro de Custo: DIRAM

 Lotado em: DICDE-DIVISÃO DE RECEPÇÃO ARMAZENAGEM E DISTRIBUIÇÃO DE EQUIPAMENTOS-ALMOXARIFADO DE BENS (USADOS)
 Fone: 8186

 Diretor/Chefe DIRAM: Tiago Moreira Borges
 Fone: 8186

 Responsável: ALINE DE SOUSA MARTINS
 Co-responsável: NaoInformado

 Usuário do Equipamento:
 Localização:

Comunique à Fundação de Apoio constante na empresa informada para que a situação do bem seja regularizada.

Esses bens normalmente não permitem a movimentação via TBP, portanto a entrada na UFU precisa ser realizada para regularização do patrimônio.

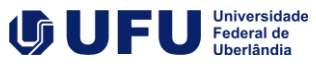

Na sequência a subcomissão irá **avaliar a classificação** para os bens. Os bens podem ser classificados como:

- 1. Bom,
- 2. ocioso,
- 3. recuperável,
- 4. antieconômico ou
- 5. Irrecuperável

Essa classificação pode ser anotada na coluna Condição do arquivo.

Ao lado apresentamos fluxograma que ajuda a entender como definir essa classificação e na sequência segue o detalhamento de como proceder com a classificação.

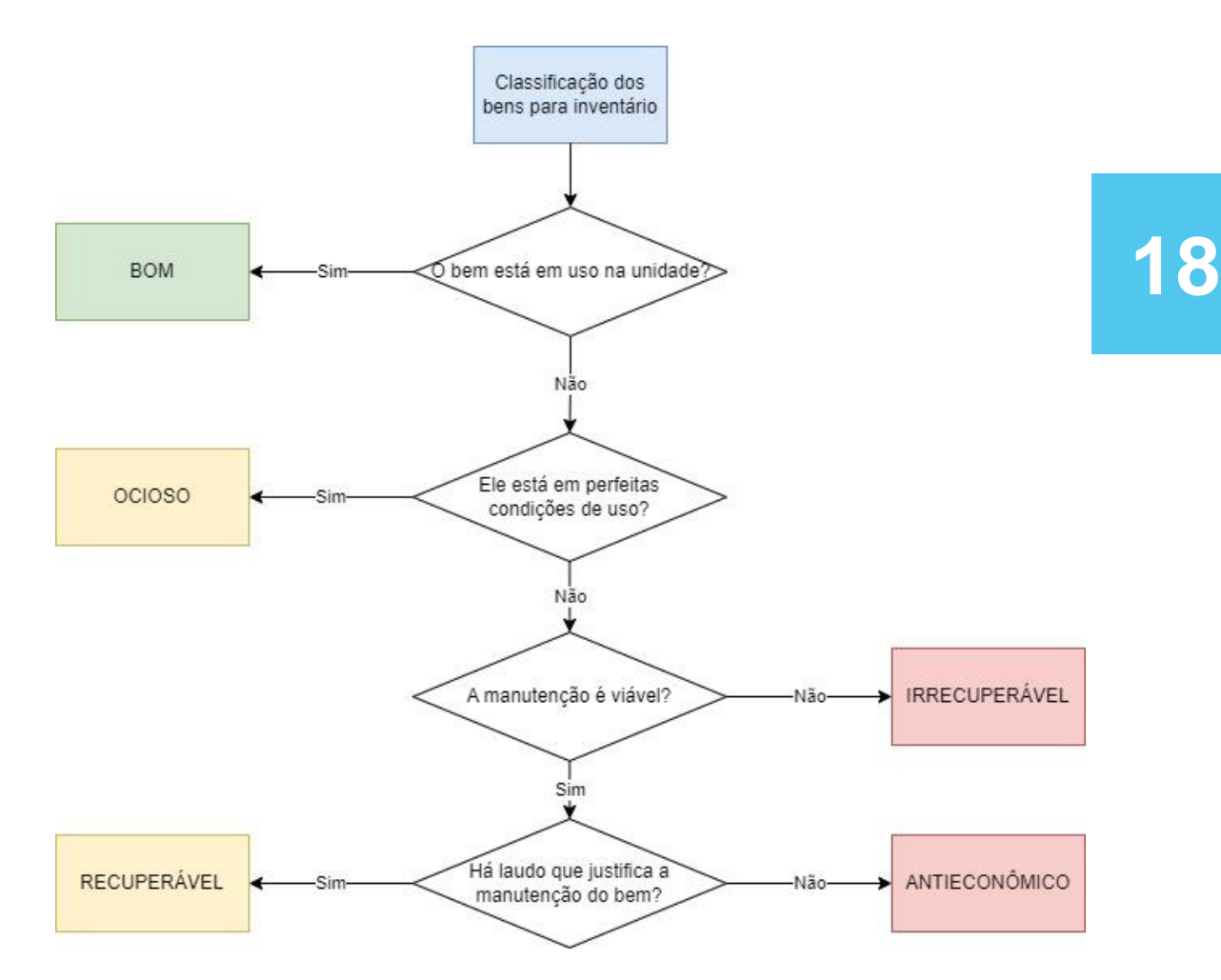

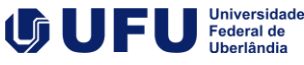

Para essa classificação a primeira verificação a ser feita pela subcomissão é sobre a utilização do bem.

Ele está sendo utilizado pela UFU ou está sem utilização?

1 - Se está sendo utilizado, entenderemos que as manutenções estão sendo planejadas e que o item está **bom;** 

2 - Se ele não estiver em uso, mas em boas condições para ser usado, o bem está **ocioso**;

Na sequência já tratamos de itens que não estão em uso e que não possuem condições de ser utilizado:

3 - Se o bem perdeu as características que permitiam seu uso, não servindo mais ao fim que foi adquirido ou sua manutenção não é mais viável, ele é **irrecuperável**;

4 - Se está estragado e possui laudo demonstrando a viabilidade da manutenção mas não há uso do bem na unidade, ele é **recuperável**;

5 – Por fim, se estiver estragado e a unidade não estiver utilizando o bem sendo ele muito antigo e/ou havendo novas tecnologias que o substituam, ele é **antieconômico**.

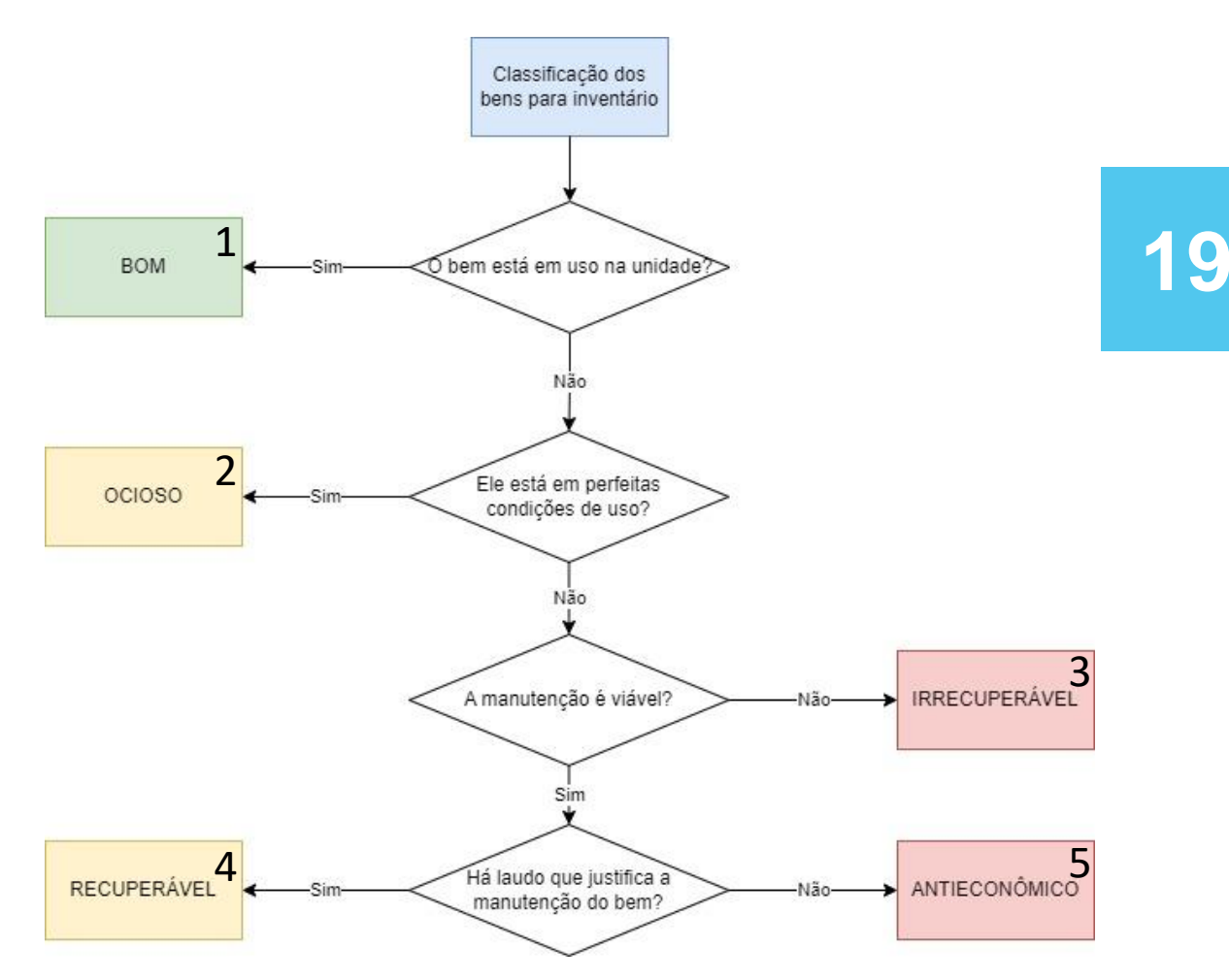

Com as anotações quanto aos bens, as subcomissões deverão:

Para os bens que efetivamente não foram encontrados acessar o Sistema de Transferência Patrimonial (STP) e solicitar um TBP (Transferência de Bens Patrimonial) para o local XXXXXX-9999 (Bens não encontrados no Levantamento Físico);

Para os bens de outras unidades identificados no local acessar o Sistema de Transferência Patrimonial (STP) e solicitar um TBP (Transferência de Bens Patrimonial) para o local em uso do equipamento ou comunicar com a unidade para agendamento da devolução do equipamento.

As instruções para realização do TBP e comunicação com a DIPAT para regularização das lotações constam na página <u>Transferência de Bem Patrimonial (TBP) | PROPLAD/UFU</u>. Para os bens encontrados sem etiqueta patrimonial e identificados na lista - solicitar à DIPAT que seja feita a identificação deles. As instruções constam na página <u>Como</u> solicito a fixação de placas de identificação patrimonial em bens que não estão identificados? | PROPLAD/UFU

Para os bens encontrados sem etiqueta patrimonial e não identificados na lista – realizar levantamento interno a fim de identificar a forma de recebimento do bem para regularizaão do bem e narrativa no parecer. Os procedimentos para regularização dos bens constam na página da <u>Divisão de</u> <u>Patrimônio | PROPLAD/UFU</u> na parte de Perguntas Frequentes, tópico Recepção, tombamento e registro de bens permanentes

Para bens com descrição no sistema divergente das características físicas – informar no parecer a situação. As instruções para adequação constam na página <u>Identifiquei que</u> o item que sou responsável está com descritivo errado em algum documento. Como solicito correção desse descritivo? <u>PROPLAD/UFU</u>

Para bens da fundação com situação irregular – informar no parecer a situação e as tratativas realizadas buscando a regularização

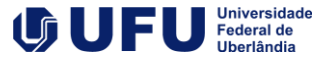

#### Após a realização das anotações na lista e movimentações necessárias no STP, a subcomissão irá incluir no processo aberto no início do inventário dois documentos:

1 – **Parecer** da Comissão informando os procedimentos realizados, as dificuldades encontradas, a situação geral do patrimônio da unidade e as recomendações para eliminar ou reduzir o risco de sua ocorrência futura, se for o caso;

#### 2 - Relatório de Regularização Patrimonial listando:

Os bens existentes na listagem patrimonial e não localizados fisicamente – Esses bens deverão constar em TBP a ser anexo ao processo com a movimentação para a local XXXXXXX-9999 (Bens não encontrados no Levantamento Físico);

Os bens em transferência – esses bens deverão constar em TBP a ser anexo ao processo com a movimentação para o novo local;

Os equipamentos em manutenção – esses bens não foram encontrados fisicamente no local, contudo há PSM aberto para ele e há a expectativa de retorno ao patrimônio da unidade.

Os bens não existentes na listagem patrimonial e localizados fisicamente - esses bens deverão constar em TBP a ser anexo ao processo com a movimentação para o novo local, no caso de bem patrimoniado ou seguir as instruções da página 20 para bens sem plaqueta de patrimônio e não constantes na lista ;

Com os bens listados no relatório, a subcomissão irá anexar os TBPs realizados para regularização do patrimônio da unidade no processo e incluir solicitação ao Gestor da unidade de aprovação do parecer e do relatório bem como de envio para a DIPAT para conhecimento e providências

A Divisão de Patrimônio-DIPAT irá então verificar os aceites no STP e procederá a regularização da situação dos bens nos sistemas de gestão patrimonial.

Havendo necessidade, ela irá encaminhar para a Comissão de Inventário para providências necessárias, especialmente em casos de conflito.

Após a regularização dos bens pela DIPAT, será incluída a nova carga patrimonial da unidade no processo e o processo de inventário se dará por encerrado.

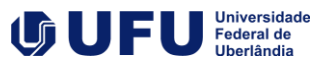

# 4.1 Procedimentos para realização de inventários de estoque

Inicialmente o Diretor de Administração de Materiais-DIRAM deve solicitar à Pró-Reitoria de Planejamento e Administração-PROPLAD a emissão de portaria de constituição de Comissão de Inventário e de Avaliação de Materiais em Estoque da Universidade Federal de Uberlândia (UFU) com a finalidade de proceder ao inventário dos materiais estocáveis da UFU, visando o fechamento do balanço patrimonial a cada ano.

A DIRAM deve providenciar as fichas de inventário juntamente à Divisão de Gráfica de forma a permitir o desenvolvimento das atividades.

Após definição da data de fechamento dos almoxarifados, divulgado via Ofício para instruções quanto ao fechamento de exercício, devem ser atendidas as requisições, ou separado o material da área de estoque para que não haja confusão entre os materiais. Também deve ser divulgado à comunidade a suspensão dos atendimentos no período definido para inventário.

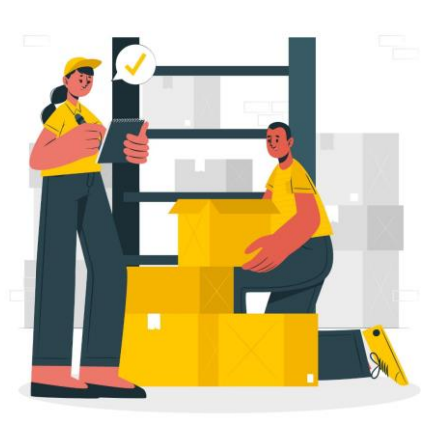

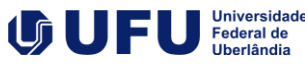

Na sequência deve-se acessar o SIE e consultar o relatório 06.04.99.16 – Inventário do Almoxarifado, escolher o Almoxarifado e selecionar as opções "Normal" e "Sem movimento"

| 06.04.99                                                                                                    | .16 Inventá                                                                                                    | irio do Almoxarifado                                                                                                   | _           |             |   |
|----------------------------------------------------------------------------------------------------|----------------------------------------------------------------------------------------------------|----------------------------------------------------------------------------------------------------|-------------|-------------|---|
| Arquivo E                                                                                                    | kibir Ajuda                                                                                                    |                                                                                                    |             | 4           |   |
| <br>                                                                                                    | ∐abela                                                                                                    | 🚔 📲<br>Imprimir <u>S</u> air                                                                                           |             | Y           | J |
| Almoxarifado<br>Almoxarifado<br>Almoxarifado<br>Almoxarifado<br>Almoxarifado<br>Almoxarifado<br>Almoxarifado<br>Almoxarifado<br>Almoxarifado | Administral<br>Catalogo<br>Central Ad<br>Central de<br>Central de<br>Central Od<br>Conservaç<br>de Apoio (I<br>de Materia<br>de Obras | ivo Gases<br>ministrativo<br>Atendimento<br>Manutenção<br>ontológico - HO<br>aão Espaço Físico<br>anches)<br>I Grafico |             |             |   |
|                                                                                                    | Situação I<br>Normal<br>Sem movii                                                                                                    | Produto                                                                                                    | V           |             |   |
| Clique em agrupado                                                                                                    | r"Tabela" p<br>res, funçõe                                                                                                    | para visualizar os dados de fo<br>s e montar gráficos.                                                                 | orma tabula | ar, aplicar | - |
|                                                                                                    |                                                                                                    | Build 2.6.0.1205 1998512                                                                                               | frC         | oletaParams |   |

Após, escolher a opção visualizar e salvar em PDF.

Em seguida deve-se acessar o relatório 06.04.99.69 – Relação de Etiquetas Inventário, escolher o Almoxarifado e informar o número inicial da etiqueta para o almoxarifado escolhido.

| 💽 06.04.99.69 Relação de Etiquetas Inventário — 🗆 🗙                                                              | ■ 06.04.99.69 Relação de Etiquetas Inventário — □ ×                                                               |
|----------------------------------------------------------------------------------------------------|----------------------------------------------------------------------------------------------------|
| Arquivo Exibir Ajuda                                                                                             | Arquivo Exibir Ajuda                                                                                              |
|                                                                                                    | Visualizar Iabela Imprimir Sair                                                                                   |
| almoxarifado                                                                                                    | almoxarifado                                                                                                    |
| Almoxarifado Administrativo Gases                                                                                | Almoxarifado Administrativo Gases                                                                                 |
| Almoxarifado Catalogo                                                                                            | Almoxarifado Catalogo                                                                                             |
| Almoxarifado Central Administrativo                                                                              | Almoxarifado Central Administrativo                                                                               |
| Almoxarifado Central de Atendimento                                                                              | Almoxarifado Central de Atendimento                                                                               |
| Almoxarifado Central de Manutenção                                                                               | Almoxarifado Central de Manutenção                                                                                |
| Almoxarifado Central Odontológico - HO                                                                           | Almoxarifado Central Odontológico - HO                                                                            |
| Almoxarifado Conservação Espaço Físico                                                                           | Almoxarifado Conservação Espaço Físico                                                                            |
| Almoxarifado de Apoio (Lanches)                                                                                  | Almoxarifado de Apoio (Lanches)                                                                                   |
| Almoxarifado de Material Grafico                                                                                 | Almoxarifado de Material Grafico                                                                                  |
| Almoxarifado de Obras                                                                                            | Almoxarifado de Obras                                                                                             |
| Almoxarifado do Hospital de Clínicas HC                                                                          | Almoxarifado do Hospital de Clínicas HC                                                                           |
| Número da Etiqueta                                                                                               | Número da Etiqueta<br>188                                                                                         |
| Clique em "Tabela" para visualizar os dados de forma tabular, aplicar<br>agrupadores, funções e montar gráficos. | Clique em 'Tabela'' para visualizar os dados de forma tabular, aplicar<br>agrupadores, funções e montar gráficos. |
| Build 2.6.0.1205 1998512 frColetaParams                                                                          | Build 2.6.0.1205 1998512 frColetaParams                                                                           |

Após, escolher a opção visualizar e salvar em PDF.

Para concluir a preparação do estoque, deve-se gerar o relatório 06.04.99.70 – Relação de Etiquetas Inventário, escolher o Almoxarifado e informar o número inicial da etiqueta para o almoxarifado escolhido. O número deve ser o mesmo informado no relatório 06.04.99.69.

Visualizar o relatório e salvar em PDF. Imprimir uma etiqueta de teste para ver se caberá nas margens, caso não caiba imprimir em Escala 98%. Em seguida, colar as etiquetas nas fichas seguindo a numeração de ambas.

Ao final, colar as fichas nos respectivos materiais.

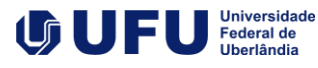

Após a preparação do estoque para o procedimento de inventário as unidades **devem realizar a contagem dos itens em estoque** na seguinte forma:

- Dividir os itens por responsável e grupo de materiais;
- · Entregar os relatórios necessários aos colaboradores;
- Realizar as contagens, registrando as quantidades dos itens nas fichas de inventário com caneta;
- Analisar a quantidade física e virtual, por meio da Comissão;
- Identificar discrepâncias na contagem. Caso ocorra, realizar segunda contagem por outro colaborador. Persistindo a divergência, realizar a terceira contagem por uma equipe do almoxarifado.

Após conferir o resultado das contagens, em conjunto com as coordenações, executando as atualizações e correções de possíveis falhas, **a comissão deve emitir um parecer de forma a justificar as alterações necessárias no estoque.** 

De posse do relatório, as divisões gestoras de estoque devem realizar os devidos ajustes no sistema para atualização dos saldos de estoque, com as devidas justificativas;

Não havendo a emissão do parecer a tempo de regularizar o estoque para fechamento contábil, cabe à Pró-Reitoria de Administração e Planejamento, mediante solicitação, autorizar os movimentos nos estoques.

24

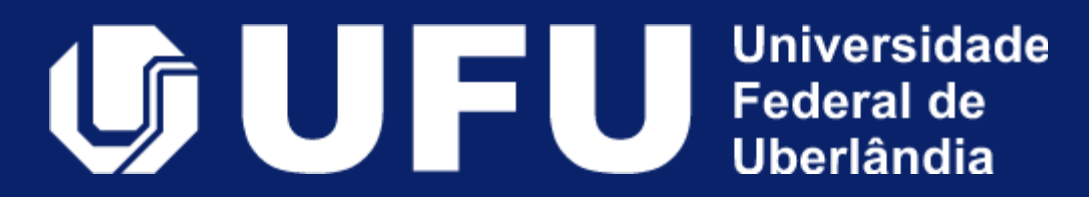